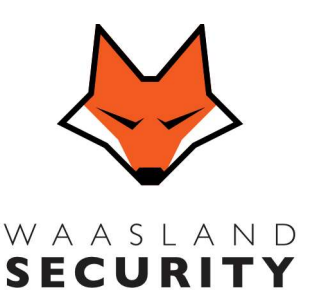

Industriepark HEIHOEK 4727 Anthonis De Jonghestraat 36F 9100 Sint Niklaas

Tel : 03 289 83 21

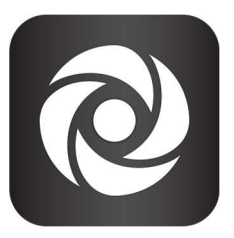

**Risco Cloud** 

Na installatie ontvangt u als master een bevestigingsmail voor aanmaak account , deze dient U dan ook tijdig te bevestigen. Als master kan u bijkomende gebruikers aanmaken, dit doet u best via de PC. Website: <u>https://riscocloud.com/</u> rechts bovenaan kan u taal wijzigen in nederlands. Log in met uw gegevens : Gebruikersnaam is uw mailadres

Na inloggen kan u uw alarmpaneel kiezen mocht u meerdere systemen onder uw account hebben. Deze vraagt nadien om de pincode in te geven die u als master gebruikt op de aangeduide alarmpaneel.

Gebruikers Toevoegen

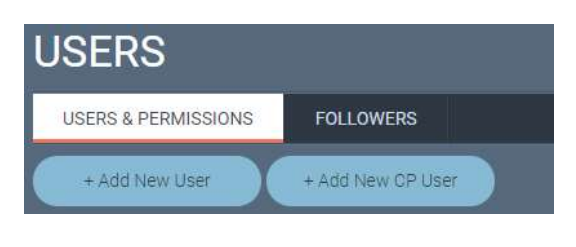

+ Add New user (nieuwe App/keypadgebruiker) – Nieuwe gebruiker aanmaken die zowel via smartphone als op het codeklavier het systeem kan bedienen.

 + Add New CP user (nieuwe keypad gebruiker) –
Nieuwe gebruiker aanmaken die enkel via het klavier het systeem kan bedienen.

Indien U een bestaande user ook toegang wilt geven om het systeem via de App te kunnen bedienen bent u best om deze eventjes te DELETEN.

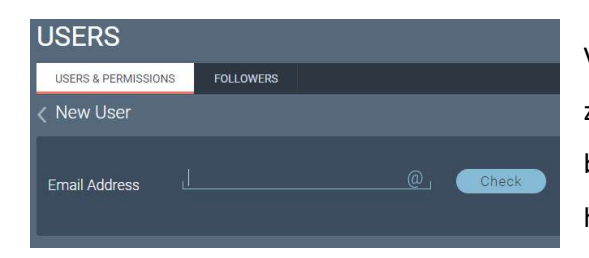

Voer zijn email adres in en druk op Check, deze persoon zal dan een mail ontvangen en dienen te bevestigen binnen bepaalde tijd. Indien hij dit niet tijdig doet zal je hem opnieuw moeten aanmaken.

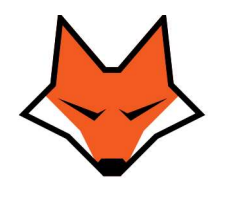

W A A S L A N D SECURITY Industriepark HEIHOEK 4727 Anthonis De Jonghestraat 36F 9100 Sint Niklaas

Tel : 03 289 83 21

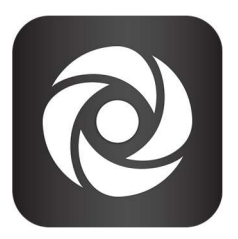

| USERS                                                                                                    |                                                                                                    |           |  |
|----------------------------------------------------------------------------------------------------|----------------------------------------------------------------------------------------------------|-----------|--|
| USERS & PERMISSIONS                                                                                                    | FOLLOWERS                                                                                                |           |  |
| < A Solution                                                                                                    |                                                                                                    |           |  |
| Personal Details:<br>Name *<br>Email Address<br>Phone Number *<br>Country *<br>County / Province<br>City *<br>Address * | A Solution<br>handleiding@A-Solution.be @<br>033260507 &<br>Belgium ~<br>Temse<br>Krijgsbaan 247<br>9140 | Add Photo |  |
| Security System Acc                                                                                                    | ess: 🖌                                                                                                   | Check     |  |
| Authority Level                                                                                                    | User 👻                                                                                                   |           |  |
| Partitions*                                                                                                    | A-Solution Zone1 +                                                                                       |           |  |
| Language                                                                                                    | Dutch                                                                                                    |           |  |
| Notifications Add<br>Save                                                                                               | Close                                                                                                    |           |  |

Voor alle gegevens correct in

Wanneer u het vakje – Security system Access aan vinkt kan u een code invoegen, voeg een 4 cijfercode in en druk op check(controleer), als deze aanvaard wordt, kan u kiezen tot welke partitie hij toegang krijgt en de taal veranderen naar "Dutch"

Indien u wenst dat deze persoon ook verwittigd wordt bij alarm gelieve dan ook te drukken op Notificaties

| Notifications                       | A Solution                |
|-------------------------------------|---------------------------|
| All On   All Off   Restore Defaults | handleiding@A-Solution.be |
| 👗 Safety                            |                           |
| Notify via:                         |                           |
| 🛆 Alarms                            |                           |
| Notify via:                         |                           |
| 👌 sos                               |                           |
| Save                                |                           |

Door het drukken op Notificaties krijgt U het volgende scherm, hier kan u kiezen wanneer deze persoon dient verwittigd te worden.

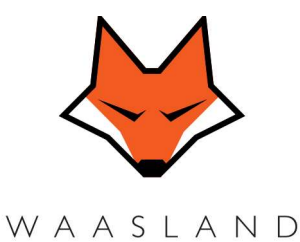

SECURITY

Industriepark HEIHOEK 4727 Anthonis De Jonghestraat 36F 9100 Sint Niklaas

Tel : 03 289 83 21

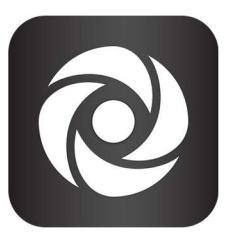

Eenmaal de App Risco geïnstalleerd is kan u inloggen met uw email adres en uw wachtwoord, hij zal dan ook vragen "VOER PIN CODE IN", dit is de 4 cijfercode van het alarmsysteem dat U gebruikt. Eenmaal ingelogd in de Risco App, deze App gewoon sluiten, indien u uitlogt kan hij ook geen meldingen geven van alarm.

Indien er een gebeurtenis is zal de App het standaard geluid maken dat staat ingesteld op uw Smartphone om deze te wijzigen ga naar de App. De optie helemaal onderaan dempen opheffen en

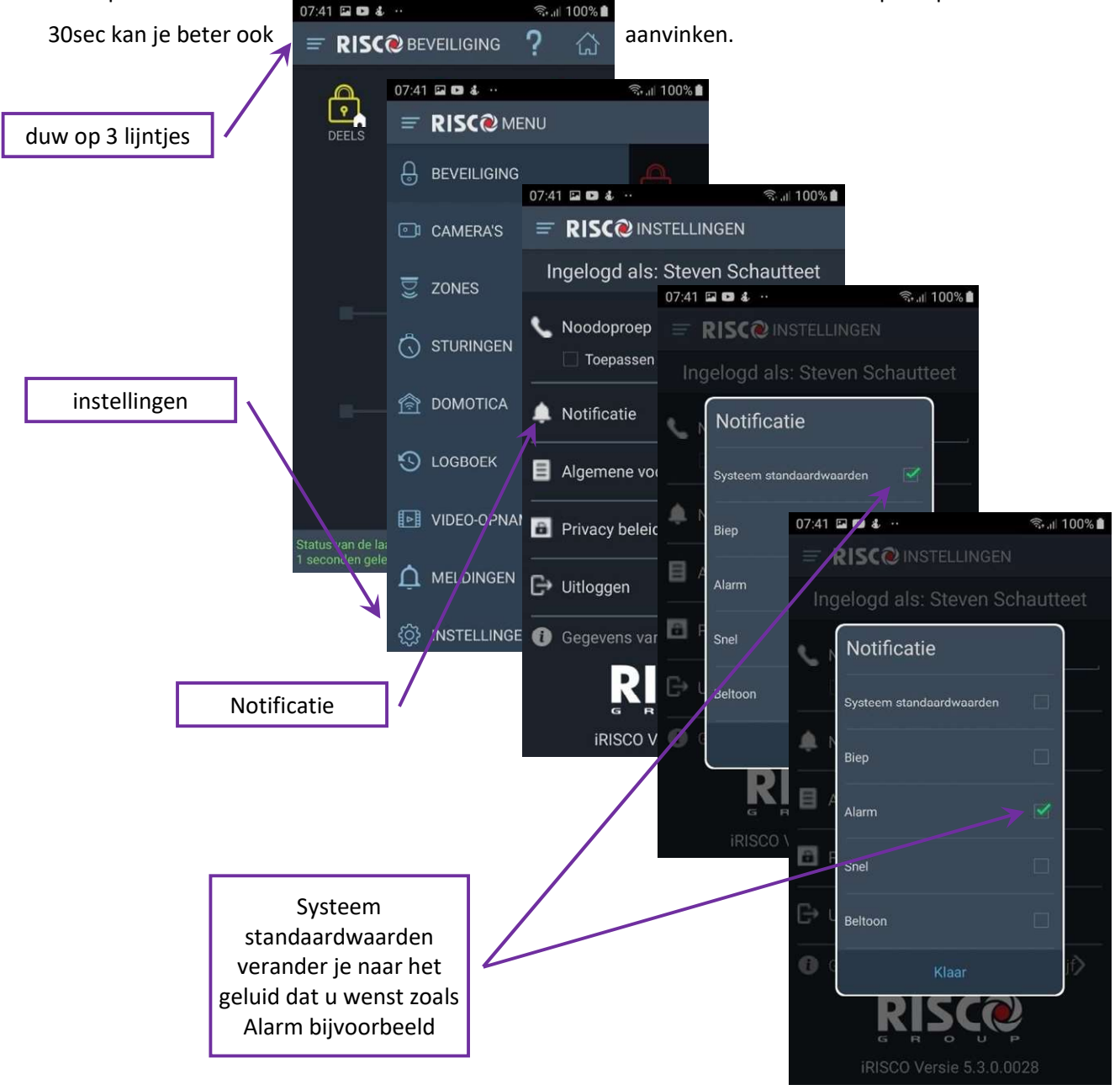